## 百色市人民医院住院医师规范化培训招生网报指南

一、报名注册

1.2019年5月20日8:00至2019年6月10日24:00期间建议用Internet Explorer 浏览器打开我院住院医师规范化培训招生网报系统<u>http://218.65.219.38:8006/</u>

(以下简称"网报系统"),进入报名主界面。

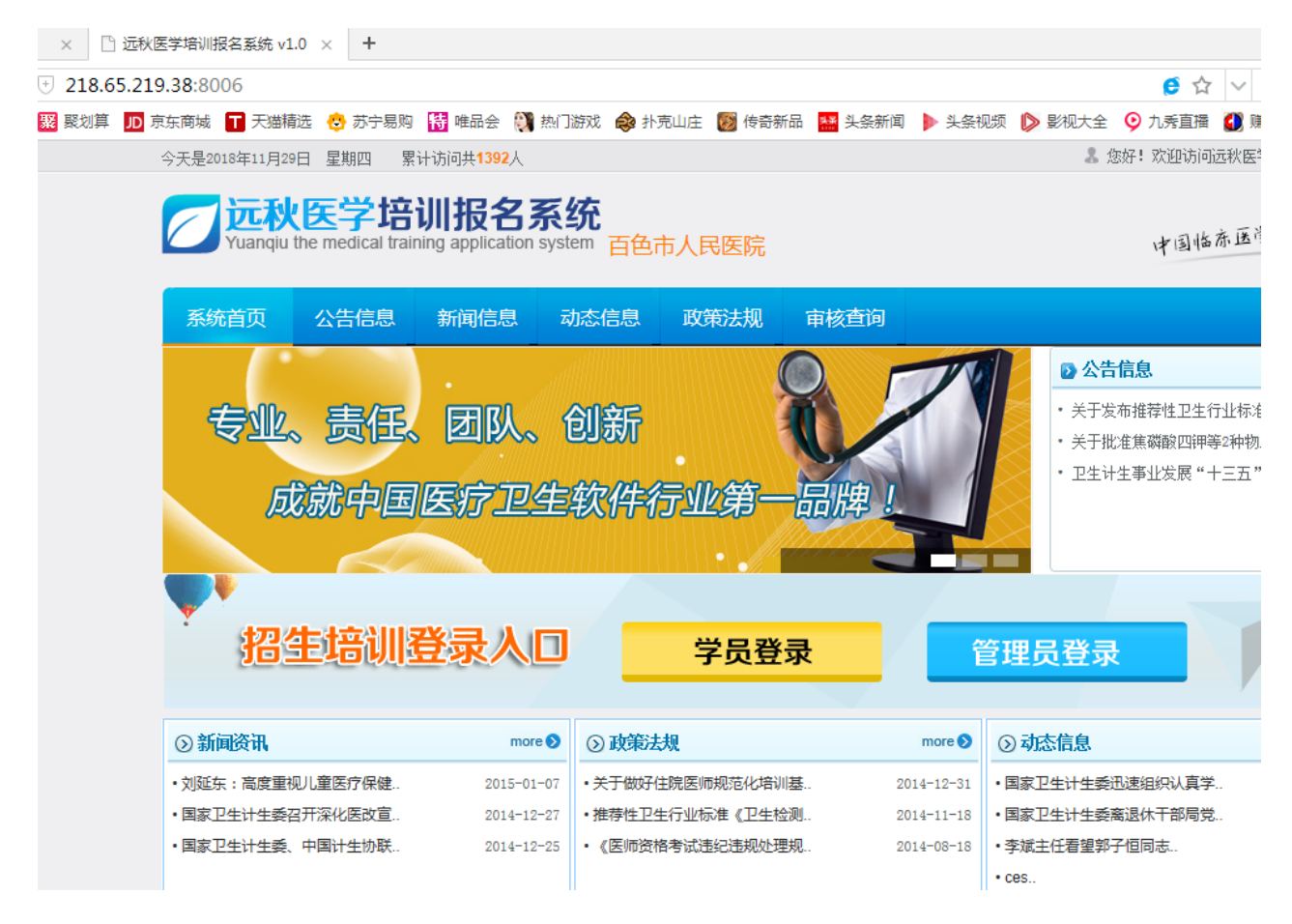

2. 进入登录界面,点击"学员登录"。

| 选 👶 苏宁易购 🚼 唯品会 💱 热门游戏 🐟 扑克山庄 题 传奇新品 🎦 头条新闻                                                                                                    | ▶ 头条视频 Ď 影视大全 📀 九秀直播 🚺 赚钱游戏 😂 小ì       |
|----------------------------------------------------------------------------------------------------|----------------------------------------|
| 远秋医学培训报名系统<br>Yuanqiu the medical training application system                                                                                                    | 中国临东医学培训第一品牌!                          |
| 训学员登录说明                                                                                                    | 🤱 培训学员登录                               |
| 效的学员,您好!欢迎来到规范化培训系统学习,请输入有效身份信息。<br>文身份信息可以从主管单位处获得,请妥善保存。您可以进入系统后修改<br>2的个人信息和密码信息。 祝您学习愉快!<br>、信息修改后,以新的个人信息为准,以往的信息自动无效。如果没有修<br>3关信息和密码,这些信息都将一直有效!<br>3疑问请致电客服中心023-86510458,或者访问公司官方网站,以获得更<br>5助。 | 登录共型:       手机号码       ✓         登录号码: |

3.先点击"学员报名"进行注册界面,填写个人信息后点"注册"。(注意上传附件要求: 1.必须是彩色扫描件。2.扫描件必须正,不能侧或颠倒。3.身份证要正反两面。4.就业推荐表字迹清楚,有相片,学校盖章。)

| 登录类型*      | 手机号        | 码 🗸                                                                 | 登录号码*                                       |          |                      | 登录密码*            |                    |               | 重复   | 密码*   |       |                     |    |
|------------|------------|---------------------------------------------------------------------|---------------------------------------------|----------|----------------------|------------------|--------------------|---------------|------|-------|-------|---------------------|----|
| 姓 名*       | [          |                                                                     |                                             |          |                      | 性别*              |                    | ○男 ○ 女        |      |       |       |                     |    |
| 出生日期*      | [          |                                                                     |                                             |          |                      | 民 族 <sup>*</sup> |                    | 汉族            |      |       |       |                     |    |
| 籍贯*        | [          |                                                                     |                                             |          |                      | 健康状兄*            |                    | 健康            |      |       |       |                     |    |
| 政治面貌*      |            |                                                                     | 党员 🗸                                        |          |                      | 身高*              |                    | 170cm         |      |       |       |                     |    |
| 毕业院校*      | [          |                                                                     |                                             |          |                      |                  | ]                  |               |      | ļ     | 照片未」  | <mark>上传</mark> 浏览… |    |
| 毕业年份及专业    | <b>k</b> [ |                                                                     |                                             |          | 附件                   | <b>未选择</b> 浏览…   |                    | 学 <b>历</b> *  |      | 大学本科  |       |                     |    |
| 学 位*       | [          |                                                                     |                                             |          | 附件                   | <b>未选择</b> 浏览…   |                    | 英语考级          |      |       |       | 附件未选择               | 浏览 |
| 身份证号*      | [          | B                                                                   |                                             | 附件       | <mark>未选择</mark> 浏览… |                  | 职称                 |               |      |       | 附件未选择 | 浏览                  |    |
| 医师资格证编号    | 号 [        |                                                                     | B                                           |          | 附件                   | 附件未选择 浏览         |                    | 联系手机*         |      |       |       |                     |    |
| 医师执业证编号    | 号 [        |                                                                     | 附件表                                         |          | 附件未选择 浏览 电子          |                  | 电 <del>子</del> 邮箱* |               |      |       |       |                     |    |
| 通讯地址*      | [          |                                                                     |                                             |          |                      |                  |                    |               |      |       |       |                     |    |
| 选报专业*      |            | 首选:                                                                 | 首选:     内科     ✓     是否服从专业调剂*     ○是     ○ |          |                      |                  |                    |               |      |       |       |                     |    |
| 何时何地受过何种   | 奖励         |                                                                     |                                             |          |                      |                  |                    |               |      |       |       | $\langle \rangle$   |    |
| 学习经历(本科教育) | i以上)       |                                                                     |                                             |          |                      |                  |                    |               |      |       |       | ~                   |    |
| 和主要工作经历    | 5*         | ✓                                                                   |                                             |          |                      |                  |                    |               |      |       |       |                     |    |
| 申请人声明      | 3          | 本人自愿到百色市人民医院参加国家住院医师规范化培训,承诺遵守政府有关住院医师规范化培训的管理规定、培训基地管理制度及培训合同条例要求。 |                                             |          |                      |                  |                    |               |      |       |       |                     |    |
| 单位委培学员上传(1 | 培生三        |                                                                     | R44+-                                       | <b>₩</b> | 浏览                   | <b>治阳•</b> 加里你旦畄 | <u>A</u>           | 送员,读上传三方执动扫描件 | 。加里了 | 早,此协司 | 미지난   | <b>佐</b> I          |    |
| 方协议扫描件)    | )          | 附什本选择 — 初见… — ] 映明:如床恣走半世安培子贝,请工性二万协议注册件。如床不差,此处可以不工性:              |                                             |          |                      |                  |                    |               |      |       |       |                     |    |

#### 百色市人民医院住院医师规范化培训报名表

| 说明: | @按填报说明如实填写个人信息,自行设置登录号码、登录密码(务必牢记,后续登陆系统用)。                                 |
|-----|-----------------------------------------------------------------------------|
|     | ②本表中带有*号的部分不可留空,填写带有附件设置项目的内容应同时上传附件材料。                                     |
|     | ◎涉及学校、专业名称,应按毕业证书上的全称填写。                                                    |
|     | ④"毕业年份及专业"一栏填写格式为"2016年临床医学",并在附件上传毕业证书(应届毕业生可上传《毕业推荐表》)                    |
|     | ◎"学历"一栏填写"本科"、"硕士研究生"或"博士研究生"。                                              |
|     | ®"学位"一栏参照"医学学士"、"内科学硕士(学术型)"或"消化内科博士(专业型)"等格式填写,具有研究生学位者需注明是科学型或专业型学位,本科应届毕 |
|     | 业生可上传《毕业成绩单》。                                                               |
|     | ②具有执业医师资格证者应填写"医师资格证编号"一栏,否则留空。                                             |
|     | <b>❸如为委培学员需上传本人签字、委培单位签字盖章的《百色市人民医院住院医师规范化培训委托培养协议书(委培学员)》扫描件。</b>          |
|     | 學提交的所有报考申请材料必须真实、准确,注册信息与现场确认资料必须保持一致。                                      |
|     | @填写后点击注册,提示注册成功即可。                                                          |
|     |                                                                             |

# 二、附件上传不了解决办法

1.用Internet Explorer浏览器打开招录系统网页<u>http://218.65.219.38:8006/</u>

| isu.edu.cn- 🦲 四川外国语大学迎新专题网 🗶 | 全国大学英语四、六级考 🥘 四川外国                                         | 國语大学 遵 四川外国                          | 语大学本科招生网                    |              |                              |                                                                                                    |
|------------------------------|------------------------------------------------------------|--------------------------------------|-----------------------------|--------------|------------------------------|----------------------------------------------------------------------------------------------------|
|                              | 今天是2019年3月25日 星期一 累计                                       | 方问共 <b>1494</b> 人                    |                             |              |                              | 👗 您好! 欢迎访问远和                                                                                         |
|                              | ZINDERSTRATE                                               | <b>川报名系组</b><br>ng application syste | <b>充</b><br>™ 百色市人民医        | 琓            |                              | 中国临床                                                                                                 |
|                              | 系统首页 公告信息                                                  | 新闻信息 动                               | 态信息 政策法                     | 规 审核查证       | ]                            |                                                                                                    |
|                              |                                                            | • •                                  |                             |              | 1                            | ▶ 公告信息                                                                                               |
|                              | 专业、责任、<br>成就中国<br>招生培训经                                    | 团队、(<br><i>医疗卫生</i> :<br>登录人口        | 刘新<br>钦 <i>件行业第</i><br>学员   | 日期           | Ê                            | <ul> <li>・关于发布推荐性卫生行</li> <li>・关于批准集端散应用等容</li> <li>・卫生计生事业发展"+3</li> <li>・</li> <li>理員登录</li> </ul> |
|                              | ③ 新闻资讯                                                     | more 🔊                               | ③ 政策法规                      |              | more 🔊 🤇                     | 2 动态信息                                                                                               |
|                              | <ul> <li>刘延东:高度重视儿童医疗保健</li> <li>国家卫生计生委召开深化医改宣</li> </ul> | 2015-01-07<br>2014-12-27             | ・关于做好住院医师规范/<br>・推荐性卫生行业标准《 | 七培训基<br>卫生检测 | 2014-12-31 •<br>2014-11-18 • | 国家卫生计生委迅速组织认真学<br>国家卫生计生委离退休干部局党                                                                     |
| 设置兼容模式,占                     | 京击右上角设置                                                    | 图标                                   | <b>举</b> ,点:                | 上兼容性         | 主视图记                         | <b>ひ置,复制网</b>                                                                                        |

点击"添加",然后关闭网页重新登录即可。

|       | ▼ ♂ 搜索           |            |
|-------|------------------|------------|
|       |                  |            |
|       |                  |            |
|       | 象好! 欢迎访问沅秋医学培训:  | 据名系统 v1.0  |
|       |                  |            |
|       |                  | 100 17.4   |
|       | 中国临床医学培训         | 川第一品牌!     |
|       |                  |            |
|       |                  |            |
| 19.20 |                  |            |
| 14    | ▶ 公告信息           | more 📎     |
|       | • 关于发布推荐性卫生行业标准  | 2014-12-28 |
|       | • 关于批准焦磷酸四钾等2种物质 | 2014-09-07 |
|       | ・ 卫生计生事业发展"十三五"  | 2014-08-04 |
|       |                  |            |
|       |                  |            |
| -     |                  |            |
|       |                  |            |

| 兼容性视图设置                                                                                                    | ×   |
|----------------------------------------------------------------------------------------------------|-----|
| 更改兼容性视图设置                                                                                                    |     |
| 添加此网站 (0):                                                                                                    |     |
| http://218.65.219.38.8006/ 添加                                                                                                   | (A) |
| 已添加到兼容性视图中的网站(\):                                                                                                    |     |
| 100. 168. 100. 66<br>192. 168. 100. 66<br>218. 65. 219. 38                                                                      | (8) |
| <ul> <li>✓ 在兼容性视图中显示 Intranet 站点(I)</li> <li>✓ 使用 Microsoft 兼容性列表(V)</li> <li>阅读 <u>Internet Explorer 隐私声明</u>了解详细信息</li> </ul> |     |
| 关闭                                                                                                    | (C) |

## 三、报名资格审核查询

1.注册完成后,次日可在网报系统主界面点击"审核查询",用注册账号登录查

询个人资格审核情况。

| <b>Z</b><br>Yuanqiu the r | 学培训报<br>medical training applic | 名系统<br>ation system 百色市         | 讨人民医院        |                | 中国北                                                                                         | 山东医门                     |
|---------------------------|---------------------------------|---------------------------------|--------------|----------------|---------------------------------------------------------------------------------------------|--------------------------|
| 系统首页 2                    | 法信息 新闻信                         | 息动态信息                           | 政策法规         | 审核查询           |                                                                                             |                          |
| 专业。<br>成家                 | 责任、团I<br>t中国医疗。                 | 从、创新<br>卫生软件行                   | 了业第一<br>一    | 品牌!            | <ul> <li>◇ 公告信息</li> <li>・ 关于发布推荐性卫生</li> <li>・ 关于批准焦磷酸四研</li> <li>・ 卫生计生事业发展 **</li> </ul> | :行业标准<br>]等2种物J<br>十三五 " |
| 招生                        | 培训登录                            |                                 | 学员登          | <mark>₹</mark> | 管理员登录                                                                                       | Ţ                        |
| <b>一</b><br>Yuanqiu       | <b>大医学培</b>                     | <b>训报名</b><br>ining application | 系统<br>system | 5色市人民医         | 院                                                                                           |                          |
| 系统首页                      | 公告信息                            | 新闻信息                            | 动态信题         | 息 政策法规         | 审核查询                                                                                        |                          |
|                           |                                 | 登录类型<br>登录号码                    | : 手机号码<br>:  | 1              | V                                                                                           |                          |
|                           |                                 | 登录密码                            | :            |                |                                                                                             |                          |
|                           |                                 |                                 |              | 登录             |                                                                                             |                          |

2.如资格审核未通过者,请点击"立即修改"按键,按照审核修改意见修改个人信息,资格审核通过者出现如下界面。点击"立即登录",可进入系统选报考试科目。

| <b>一远秋医学培训报名系统</b><br>Yuanqiu the medical training application system 百色市人民医院 |      |      |      |      |      |  |  |  |
|-------------------------------------------------------------------------------|------|------|------|------|------|--|--|--|
| 系统首页                                                                          | 公告信息 | 新闻信息 | 动态信息 | 政策法规 | 审核查询 |  |  |  |
| 恭喜您,您已经审核通过了![ <u>立即登录</u> ]                                                  |      |      |      |      |      |  |  |  |

## 四、选报考试科目级资格审核

1.登录报名系统后发现个人信息错误在"报名信息"子菜单"修改资料"修改。

| 近秋医学培训报名系统<br>Yuanqiu the medical training application system                    |               |  |  |  |  |  |  |
|----------------------------------------------------------------------------------|---------------|--|--|--|--|--|--|
| ST.                                                                              | 考生录取情况        |  |  |  |  |  |  |
| 姓名: 2<br>性別: 男<br>学历: 大学本科<br>专业: 2<br>电话: 2.<br>規指专业:<br>工作单位:<br>造训单位: 百色市人民医院 | 对不起,还没有录取信息!! |  |  |  |  |  |  |
| ≥ 报名信息                                                                           |               |  |  |  |  |  |  |
| * 修改资料                                                                           |               |  |  |  |  |  |  |
| 修改密码                                                                             |               |  |  |  |  |  |  |
| ▶ 打印报名表                                                                          |               |  |  |  |  |  |  |
| ☑ 考试管理                                                                           |               |  |  |  |  |  |  |

2.点击"考试管理"子菜单"考试报名",选定所有考试科目提交。

| 远秋医学培训报名系统<br>Yuanqiu the medical training application system |   |       |      |      |  |  |  |  |
|---------------------------------------------------------------|---|-------|------|------|--|--|--|--|
| S. S. S. S. S. S. S. S. S. S. S. S. S. S                      |   | 考生考试报 | 诏    |      |  |  |  |  |
| 姓名: 2<br>性别: 男                                                |   | 选择 序号 | 考试名称 | 报名时间 |  |  |  |  |
| 学历:大学本科<br>专业:2                                               |   |       |      | 提交   |  |  |  |  |
| 规语专业:<br>规语专业:                                                | • |       |      |      |  |  |  |  |
| 工作单位:                                                         |   |       |      |      |  |  |  |  |
| 培训单位:日巴市人氏医院<br>SS 详细资料                                       |   |       |      |      |  |  |  |  |
| ☑ 报名信息                                                        |   |       |      |      |  |  |  |  |
| ≥ 考试管理                                                        |   |       |      |      |  |  |  |  |
| <ul> <li>考试报名</li> </ul>                                      |   |       |      |      |  |  |  |  |
| ▶ 考试报名审核查询                                                    |   |       |      |      |  |  |  |  |
| ▶ 考试成绩查询                                                      |   |       |      |      |  |  |  |  |
| ▶ 录取情况查询                                                      |   |       |      |      |  |  |  |  |

**3**.选报考科目后,登录关注考试资格审核情况,"审核状态"显示"通过"为考试资格审核成功。

#### 五、打印报名表

考试资格审核通过后,点击"报名信息"子菜单"打印报名表"。

| SALA SALAS                                                                      | 考生录取情况        |
|---------------------------------------------------------------------------------|---------------|
| 姓名: 2<br>性别: 男<br>学历: 大学本科<br>专业: 2<br>电话: 2<br>规培专业:<br>工作单位:<br>培训单位: 百色市人民医院 | 对不起,还没有录取信息!! |
| 🛐 详细资料                                                                          |               |
| ≥ 报名信息                                                                          |               |
| * 修改资料                                                                          |               |
| ▶ 修改密码                                                                          |               |
| 打印报名表                                                                           |               |
| ◙ 考试管理                                                                          |               |

六、注意事项:

1.报考者在"申请人声明"一栏签字留存,现场确认时提交。

 如是委培学员,还需委培单位或上级主管部门在"委培单位意见"一栏签署同 意意见并加盖公章。

3.完成"报考注册-报考资格审核-选报考科目-考试资格审核-打印报名申请表" 等流程,网报成功。